## คู่มือการตั้งค่า Authentication LAN บน Windows 10

1.ไปที่ Search (รูปแว่นขยายด้านล่าง) หลังจากนั้น พิมพ์ Services แล้วเลือก

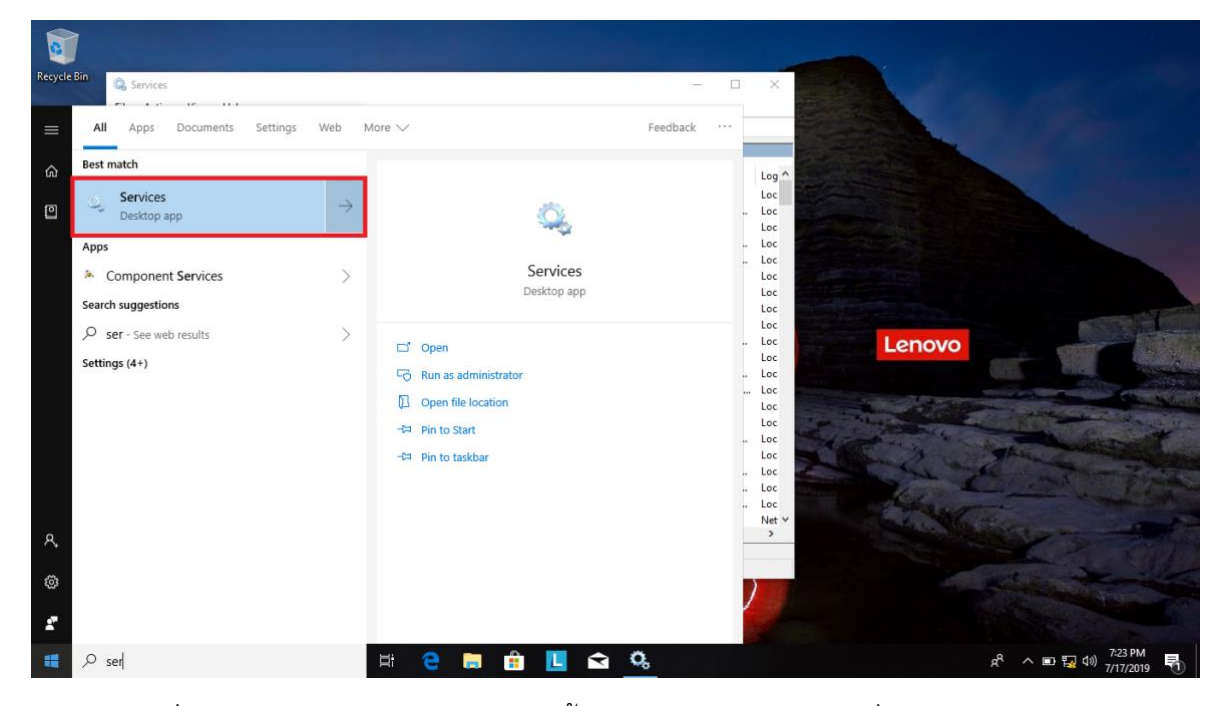

2. กด Start ที่ Service Wired AutoConfig จนขึ้น status Running (คลิกที่ Wired AutoConfig หมายเลข 1 จากนั้น กดที่ Start หมายเลข 2 )

|        | 0,               |                                                                                                    | Services                                                                                                    |                                                                                                    |                    |                                                                                | ×                                                         | ſ |
|--------|------------------|----------------------------------------------------------------------------------------------------|----------------------------------------------------------------------------------------------------|----------------------------------------------------------------------------------------------------|--------------------|--------------------------------------------------------------------------------|-----------------------------------------------------------|---|
|        | File Action View | Help                                                                                                    |                                                                                                    |                                                                                                    |                    |                                                                                |                                                           | 1 |
| :      | 🗢 🔿   💼   🖾      | 3 🛃 🛛 📷 🕨 🔲 II ID                                                                                                    |                                                                                                    |                                                                                                    |                    |                                                                                |                                                           |   |
| ,      | Services (Local) | Services (Local)                                                                                                    |                                                                                                    |                                                                                                    |                    |                                                                                |                                                           | ĺ |
|        |                  | Wired AutoConfig                                                                                                    | Name                                                                                                    | Description                                                                                             | Status             | Startup Type                                                                   | Log ^                                                     |   |
|        |                  | Start the service 2<br>Description:<br>The Wired AutoConfig (DOT3SVC)<br>service is responsible for performing                                                                                                    | Windows Media Player Net<br>Windows Modules Installer<br>Windows Presentation Fou<br>Windows Remote Manage                                                                               | Shares Win<br>Enables inst<br>Optimizes p<br>Windows R                                                  | inning<br>Running  | Manual (Trig<br>Automatic<br>Manual<br>Manual<br>Manual<br>Manual              | Loc<br>Loc<br>Net<br>Loc<br>Loc                           |   |
|        |                  | IEEE 802.1X authentication on<br>Ethernet interfaces. If your current<br>wired network deployment enforces<br>802.1X authentication, the DOT3SVC<br>service should be configured to run<br>for establishing Layer 2 connectivity<br>and/or providing access to petwork | Windows Search<br>Windows Store Service (WS<br>Windows Time<br>Windows Update                                                                                                    | Provides co<br>Provides inf<br>Maintains d<br>Enables the<br>WinHTTP i                                  | Running            | Automatic (D<br>Manual (Trig<br>Manual (Trig<br>Manual (Trig<br>Manual         | Loc<br>Loc<br>Loc<br>Loc                                  |   |
|        |                  | resources. Wired networks that d                                                                                                    | 🖏 Wired AutoConfig                                                                                                    | The Wired                                                                                               |                    | Manual                                                                         | Loc                                                       |   |
| e<br>a |                  | not enforce 802.1X authentication a<br>unaffected by the DOT3SVC service.                                                                                                    | Wireless PAN DHCP Server<br>WLAN AutoConfig<br>WMI Performance Adapter<br>Work Folders<br>Workstation<br>WWAN AutoConfig<br>มริการ ช่าวอัพเดต Google (gu<br>ปริการ ช่าวอัพเดต Google (gu | The WLANS<br>Provides pe<br>This service<br>Creates and<br>This service<br>โปรดอัปเดตซ่<br>โปรดอัปเดตซ่ | Running<br>Running | Manual<br>Automatic<br>Manual<br>Automatic<br>Manual<br>Automatic (D<br>Manual | Loc<br>Loc<br>Loc<br>Loc<br>Loc<br>Loc<br>Loc<br>Loc<br>V |   |
|        |                  |                                                                                                    |                                                                                                    |                                                                                                    |                    |                                                                                |                                                           |   |
| 1      |                  |                                                                                                    |                                                                                                    |                                                                                                    |                    |                                                                                | _                                                         |   |

3.ไปที่หน้า Network and Sharing Center > คลิก Change adapter setting

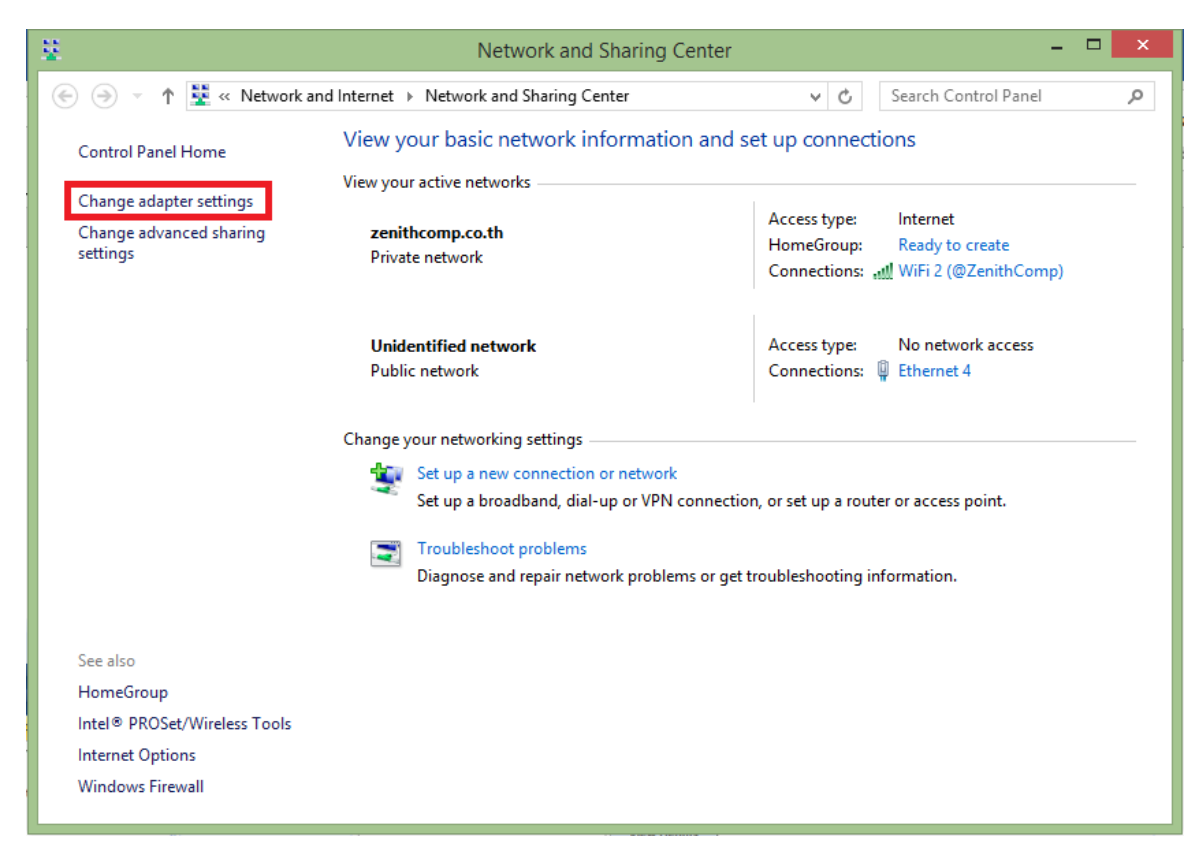

#### 4.คลิกขวาที่ Ethernet

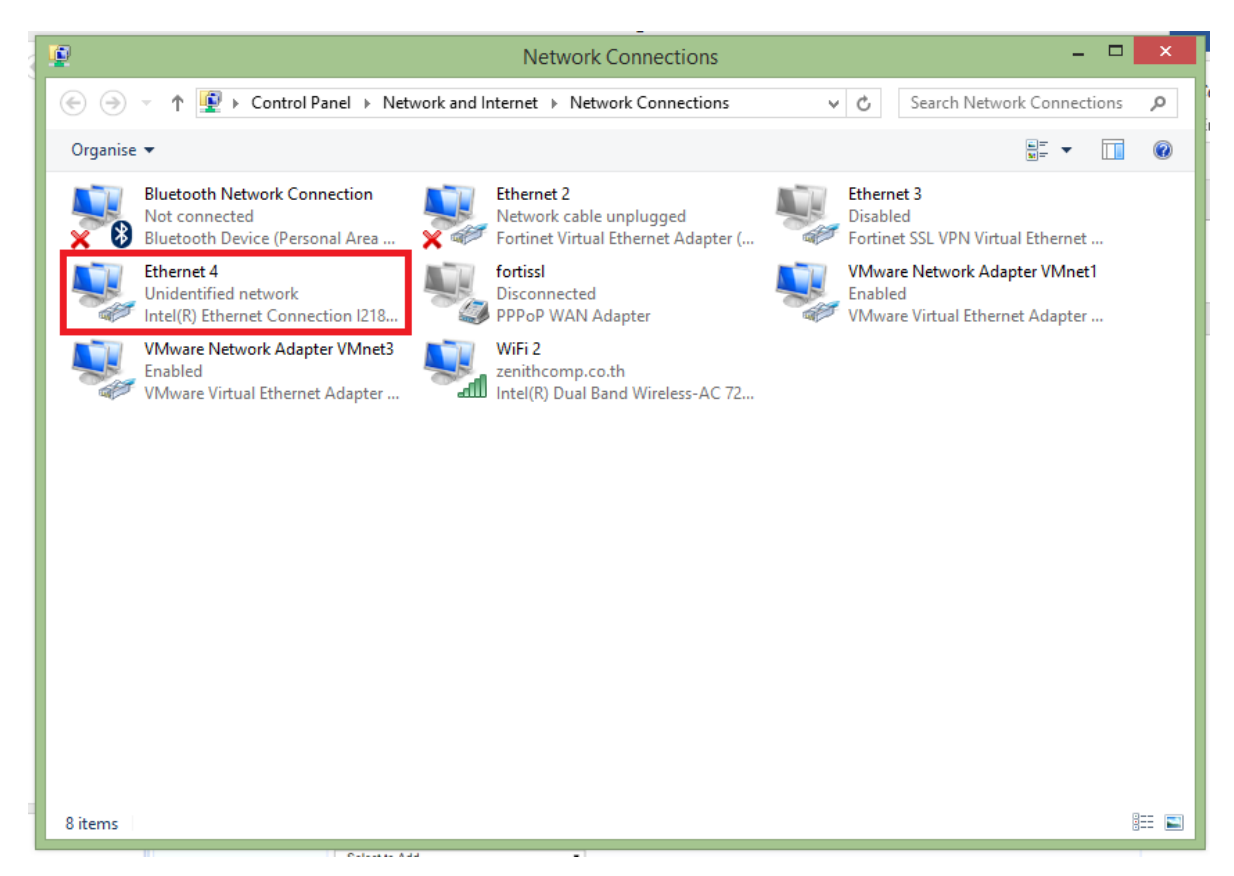

## 5.คลิกที่ Authentication tab

| Configure  | t Connection 1218-LM                                       | Intel(R) Etnemet                                                                                    | <u>.</u>               |
|------------|------------------------------------------------------------|----------------------------------------------------------------------------------------------------|------------------------|
| Configure  |                                                            |                                                                                                    |                        |
|            |                                                            |                                                                                                    |                        |
|            | he following items:                                        | connection uses t                                                                                   | his co                 |
| ^          | osoft Networks                                             | Client for Mich                                                                                     |                        |
|            | je Protocol                                                | VMware Bridg                                                                                        |                        |
| dea        | JIS 6.3 Packet Filter Div                                  | FortiClient ND                                                                                      |                        |
| IKS        | Scheduler                                                  | BOoS Packet S                                                                                       |                        |
| ocol       | work Adapter Multiplexo                                    | <ul> <li>Microsoft Netv</li> </ul>                                                                  |                        |
| ¥          | P Protocol Driver                                          | - Microsoft LLD                                                                                     | <ul> <li></li></ul>    |
| >          |                                                            |                                                                                                    | <                      |
|            | Uninstall                                                  | Install                                                                                             |                        |
| Properties |                                                            |                                                                                                    |                        |
| Properties | C                                                          | cription                                                                                            | Desc                   |
| Properties | er to access resources o                                   | scription<br>ows your compute<br>twork.                                                             | -Desc<br>Allov<br>netw |
| >          | Scheduler<br>work Adapter Multiplexo<br>)P Protocol Driver | <ul> <li>QoS Packet S</li> <li>Microsoft Network</li> <li>Microsoft LLD</li> <li>Install</li> </ul> |                        |

6.Enable IEEE 802.1x authentication > คลิก Setting

|      | Ethernet 4 Properties                                                                                                    | 1          |
|------|----------------------------------------------------------------------------------------------------|------------|
| : ar | Networking Authentication Sharing                                                                                                    | or         |
| )ia  | Select this option to provide authenticated network access for this Ethemet adapter.                 ■ Enable IEEE 802.1X authentication                  Choose a network authentication method:                 Microsoft: Protected EAP (PEAP)                 Remember my credentials for this connection each time I'm logged on                 Fall-back to unauthorised network access                 Additional Settings | ual<br>apt |
|      |                                                                                                    |            |
|      | OK Cancel                                                                                                    |            |

# 7.ติ๊ก Verify ออก > คลิก Configure

| When connecting:         Verify the server's identity by validating the certificate         Connect to these servers (examples:srv1;srv2;.*\.srv3\.com):         Trusted Root Certification Authorities:         AddTrust External CA Root         Baltimore CyberTrust Root         Certum CA         Certum CA         Certum Trusted Network CA         Class 3 Public Primary Certification Authority         DigiCert Assured ID Root CA         <         Notifications before connecting:         Tell user if the server's identity cannot be verified         Select Authentication Method:         Secured password (EAP-MSCHAP v2)         Pinable Fast Reconnect         Enforce Network Access Protection         Disconnect if server does not present cryptobinding TLV         Enable Identity Privacy                                                                                                    | s ×              |
|----------------------------------------------------------------------------------------------------|------------------|
| Verify the server's identity by validating the certificate         □ Connect to these servers (examples:srv1;srv2;.*\.srv3\.com):         □ Trusted Root Certification Authorities:         □ AddTrust External CA Root         □ Baltimore CyberTrust Root         □ Certum CA         □ Certum CA         □ Certum CA         □ Cortum CA         □ CondDO RSA Certification Authority         □ DigiCert Assured ID Root CA         <         >         Notifications before connecting:         Tell user if the server's identity cannot be verified         Select Authentication Method:         Secured password (EAP-MSCHAP v2)         □ Disconnect if server does not present cryptobinding TLV         □ Insconnect if server does not present cryptobinding TLV                                                                                                    |                  |
| Connect to these servers (examples:srv1;srv2;.*\.srv3\.com):  Trusted Root Certification Authorities:  AddTrust External CA Root Baltimore CyberTrust Root Certum Trusted Network CA Catas 3 Public Primary Certification Authority COMODO RSA Certification Authority DigiCert Assured ID Root CA Composed Cataget Composed Cataget Composed Cataget Composed Cataget Cataget | tificate         |
| Trusted Root Certification Authorities:         AddTrust External CA Root         Baltimore CyberTrust Root         Certum CA         Cass 3 Public Primary Certification Authority         CMODO RSA Certification Authority         DigiCert Assured ID Root CA            Notifications before connecting:         Tell user if the server's identity cannot be verified         Select Authentication Method:         Secured password (EAP-MSCHAP v2)         Enable Fast Reconnect         Enforce Network Access Protection         Disconnect if server does not present cryptobinding TLV         Enable Identity Privacy                                                                                                    | ;.*\.srv3\.com): |
| Trusted Root Certification Authorities:          AddTrust External CA Root         Baltimore CyberTrust Root         Certum CA         Certum Trusted Network CA         Class 3 Public Primary Certification Authority         DigiCert Assured ID Root CA         V         Notifications before connecting:         Tell user if the server's identity cannot be verified         Select Authentication Method:         Secured password (EAP-MSCHAP v2)         Enable Fast Reconnect         Enforce Network Access Protection         Disconnect if server does not present cryptobinding TLV         Enable Identity Privacy                                                                                                    |                  |
| AddTrust External CA Root Baltimore CyberTrust Root Certum CA Certum CA Certum Trusted Network CA Class 3 Public Primary Certification Authority COMODO RSA Certification Authority DigiCert Assured ID Root CA < Notifications before connecting: Tell user if the server's identity cannot be verified  Select Authentication Method: Secured password (EAP-MSCHAP v2) Configure Enable Fast Reconnect Enforce Network Access Protection Disconnect if server does not present cryptobinding TLV Enable Identity Privacy                                                                                                    |                  |
| Baltmore Cyber Irust Root     Certum CA     Certum CA     Cass 3 Public Primary Certification Authority     DigiCert Assured ID Root CA     Composed Cass and the server's identity cannot be verified     Select Authentication Method:     Secured password (EAP-MSCHAP v2)     Configure     Enable Fast Reconnect     Enforce Network Access Protection     Disconnect if server does not present cryptobinding TLV     Enable Identity Privacy                                                                                                    | ^                |
| Certum Trusted Network CA Class 3 Public Primary Certification Authority COMODO RSA Certification Authority DigiCert Assured ID Root CA < Notifications before connecting: Tell user if the server's identity cannot be verified  Select Authentication Method: Secured password (EAP-MSCHAP v2)  Configure  Enable Fast Reconnect Enforce Network Access Protection Disconnect if server does not present cryptobinding TLV Enable Identity Privacy                                                                                                    |                  |
| Class J Public Primary Certification Authority COMODO RSA Certification Authority DigiCert Assured ID Root CA  Notifications before connecting: Tell user if the server's identity cannot be verified Select Authentication Method: Secured password (EAP-MSCHAP v2) Configure Endole Fast Reconnect Enforce Network Access Protection Disconnect if server does not present cryptobinding TLV Enable Identity Privacy                                                                                                    |                  |
| DigiCert Assured ID Root CA Notifications before connecting: Tell user if the server's identity cannot be verified Select Authentication Method: Secured password (EAP-MSCHAP v2) Configure Enable Fast Reconnect Enforce Network Access Protection Disconnect if server does not present cryptobinding TLV Enable Identity Privacy                                                                                                    |                  |
| Notifications before connecting:     Tell user if the server's identity cannot be verified     Select Authentication Method:     Secured password (EAP-MSCHAP v2)     Configure     Enable Fast Reconnect     Enforce Network Access Protection     Disconnect if server does not present cryptobinding TLV     Enable Identity Privacy                                                                                                    | ~                |
| Notifications before connecting:<br>Tell user if the server's identity cannot be verified<br>Select Authentication Method:<br>Secured password (EAP-MSCHAP v2)<br>Configure<br>Enable Fast Reconnect<br>Enforce Network Access Protection<br>Disconnect if server does not present cryptobinding TLV<br>Enable Identity Privacy                                                                                                    | >                |
| Tell user if the server's identity cannot be verified<br>Select Authentication Method:<br>Secured password (EAP-MSCHAP v2)<br>Configure<br>Configure<br>Configure<br>Configure<br>Configure<br>Disconnect if server does not present cryptobinding TLV<br>Enable Identity Privacy                                                                                                    |                  |
| Select Authentication Method:<br>Secured password (EAP-MSCHAP v2) Configure<br>Penable Fast Reconnect<br>Enforce Network Access Protection<br>Disconnect if server does not present cryptobinding TLV<br>Enable Identity Privacy                                                                                                    | ~                |
| Secured password (EAP-MSCHAP v2) Configure                                                                                                    |                  |
| Enable Fast Reconnect     Enforce Network Access Protection     Disconnect if server does not present cryptobinding TLV     Enable Identity Privacy                                                                                                    | ✓ Configure      |
| Enforce Network Access Protection     Disconnect if server does not present cryptobinding TLV     Enable Identity Privacy                                                                                                    |                  |
| Disconnect if server does not present cryptobinding TLV Enable Identity Privacy                                                                                                    |                  |
| Enable Identity Privacy                                                                                                    | ng TLV           |
|                                                                                                    |                  |
|                                                                                                    |                  |
| OK Cancel                                                                                                    | Cancel           |

8.ติ๊ก Automatically ออก

| ifi        | EU LAD C                                                                                                    | ×         |
|------------|----------------------------------------------------------------------------------------------------|-----------|
|            | Protected EAP Properties                                                                                                    | ×         |
|            | EAP MSCHAPv2 Properties                                                                                                    |           |
| When       | connecting:                                                                                                    |           |
|            | Automatically use my Windows log-on name and<br>password (and domain if any).                                                                             | 3\.com):  |
|            | OK Cancel                                                                                                    | ^         |
|            | ertum CA<br>ertum Trusted Network CA<br>Jass 3 Public Primary Certification Authority<br>OMODO RSA Certification Authority<br>JigiCert Assured ID Root CA | ~         |
| Notifica   | ations before connecting:                                                                                                    |           |
| Tell us    | ser if the server's identity cannot be verified                                                                                                    | ~         |
| Select A   | uthentication Method:                                                                                                    |           |
| Secureo    | d password (EAP-MSCHAP v2) V                                                                                                    | Configure |
| Enab Disco | le Fast Reconnect<br>rce Network Access Protection<br>onnect if server does not present cryptobinding TLV<br>ole Identity Privacy                         |           |
|            | OK                                                                                                    | Cancel    |

#### 9.คลิก Additional Settings

| 1   | Ethernet 4 Properties                                                                                                    |    |
|-----|----------------------------------------------------------------------------------------------------|----|
| ar  | Networking Authentication Sharing                                                                                                    | or |
| )ia | Select this option to provide authenticated network access for<br>this Ethemet adapter.<br>Enable IEEE 802.1X authentication                                     | ua |
|     | Choose a network authentication method:          Microsoft: Protected EAP (PEAP)       V       Settings         Remember my credentials for this connection each | ne |
|     | time i m logged on<br>✓ Fall-back to unauthorised network access                                                                                                 |    |
|     | Additional Settings                                                                                                    |    |
|     |                                                                                                    |    |
|     |                                                                                                    |    |
|     | OK Cancel                                                                                                    |    |

10. เลือก Specify authentication mode>เลือก User or computer authentication

| ng            | Autrenication Shanng                                                                  |
|---------------|---------------------------------------------------------------------------------------|
|               | Advanced settings                                                                     |
| :t th<br>:the | 802.1X settings                                                                       |
| ٦ab           | Specify authentication mode                                                           |
| se            | User or computer authentication 💙 Save credentials                                    |
| osc           | Delete credentials for all users                                                      |
| em<br>ne      | Enable single sign on for this network     Ore Perform immediately before user log-on |
| əll-b         | Perform immediately after user log-on                                                 |
|               | Maximum delay (seconds):                                                              |
| lditi         | Allow additional dialogues to be displayed during single sign on                      |
|               | This network uses separate virtual LANs for machine<br>and user authentication        |
|               |                                                                                       |
|               | OK Cancel                                                                             |

11. จากนั้นเสียบสาย LAN จะมีหน้าต่างให้ Sign in ให้ใส่ username และ password ที่อยู่บน AD (รหัส เดียวกันกับ Intranet และ Wi-Fi)

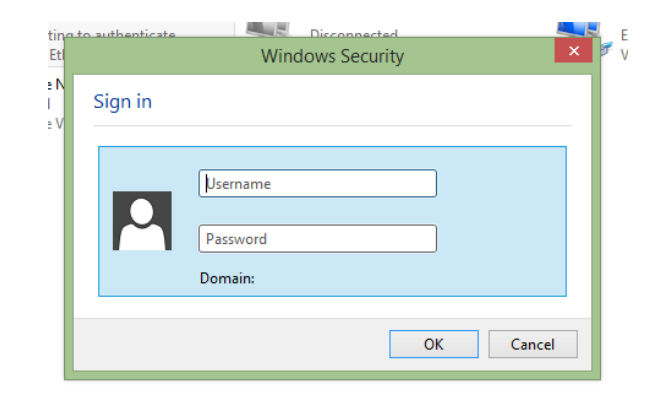